# **Canvas Student Conferences**

Home

Announcements

Assignments Conferences

### To Join a Conference

•

- Click **Conferences** in the course navigation pane.
  - New conferences will be listed but cannot be accessed until the host has started the conference.
- Once the conference is available, click Join to access it.
- Choose how you want to join the conference audio: via microphone or listen only.
  - o Accept any permissions to access your microphone.
    - In the Chrome browser, click Allow to enable the microphone.

 In Firefox, select your microphone in the list and then click Allow.

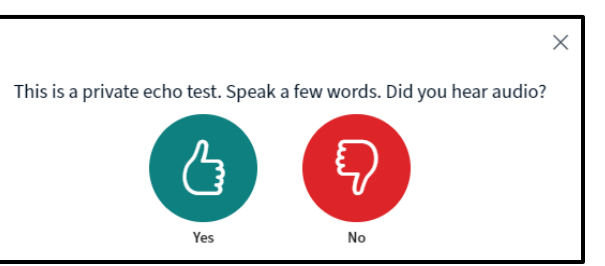

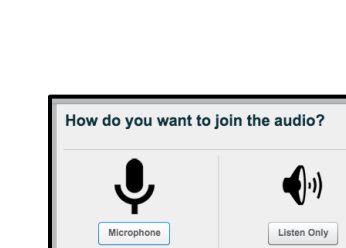

Cancel

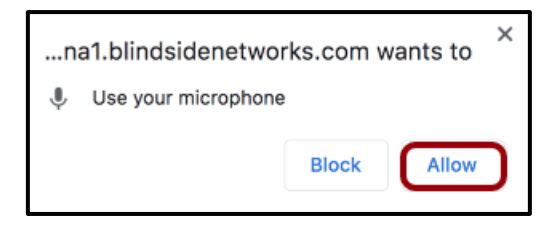

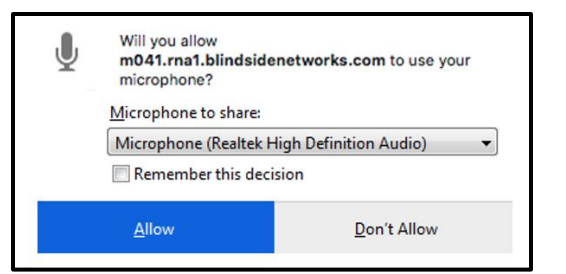

- Complete the echo test.

### To Use the Conference Interface

- User Menu
  - The User Menu displays the names of all users in the conference.
  - Click **Public Chat** to send a message to all participants.
  - To open and contribute to any shared conference notes, click **Shared Notes**.
  - Close the user menu by clicking the people icon.

#### • Presentation Window

- o The Presentation Windows displays the presentation that has been uploaded.
- If the conference is being recorded, the recording time will display at the top of the screen.
- To mute or unmute your own microphone, click the microphone button. (1)
- To leave the conference audio altogether, click the audio button. (2)
- Click the webcam button to open your webcam. (3)

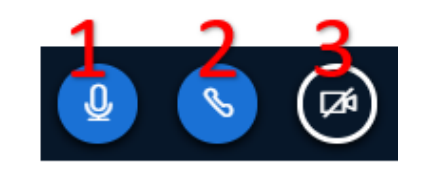

- o If allowed by the presenter, you can use the conference annotation tools.
  - Click the pencil tool to expand the group of annotation tools.
  - Click the dot and choose the thickness of the pencil line.

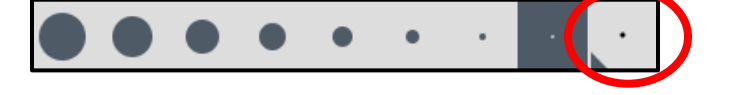

Click the red square to select a different ink color.

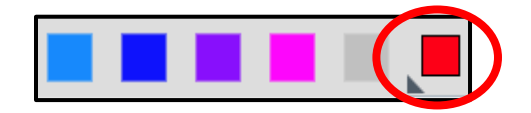

- To undo the most recent annotation, click the undo button. To remove all annotations, click delete.
- In addition to the pencil tool, you can also type text annotations, draw lines, and/or add shapes.
- Use the hand icon to pan or move around in a document that has been zoomed in.

# Meeting Options

- $\circ$   $\,$  Click the 3 dots on the top right of the screen to open the options menu.
- To view the conference in fullscreen mode, click **Make fullscreen**.
- Click Settings to manage application settings such as displaying animations when a user is speaking, to enable or disable chat alerts, setting the application language, and adjusting font size.
- Click About to learn more about Big Blue Button or Help to view program tutorials.
- Click **Keyboard Shortcuts** for a list of the shortcuts available within the conference.
- To leave the conference, click Logout.

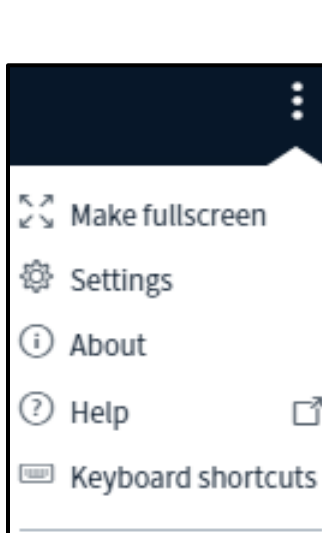

End meeting

Logout

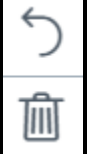

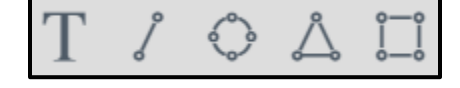

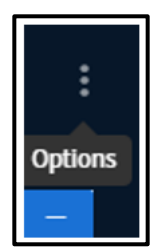

## **To View Past Conferences**

- The Concluded Conferences section lists the title, date, and description of all concluded conferences.
- Depending on the size of the recording, it may take a while for the recording to render and appear on the Conference page.
- Click **Conferences** in the left course navigation menu.
- Under Concluded Conferences, click the drop-down arrow in front of the conference name.

| <ul> <li>Concluded Conferences</li> </ul>          |                                   |
|----------------------------------------------------|-----------------------------------|
| DLD Demo Conference Apr 24 at 1:56pm   1 Recording |                                   |
| DLD Demo Conference presentation                   | Apr 24, 2020   Duration: 1 minute |

- Click the video or presentation link to view the recording.
- If the conference included any shared notes, click the notes link to access them.